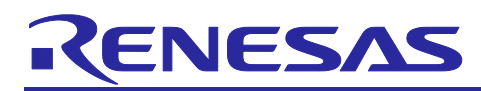

## **RA Family**

Using QE and FSP to Develop Capacitive Touch Applications

## Introduction

This document will demonstrate the needed steps to create an application example that integrates capacitive touch sensing using Renesas RA Microcontrollers

## Target Device

RA family with Capacitive Touch Sensing Unit (CTSU)

## Contents

| 1.  | Application Example Overview                                                                                 |
|-----|----------------------------------------------------------------------------------------------------|
| 2.  | Related Documents2                                                                                           |
| 3.  | High Level Integration Steps2                                                                                |
| 4.  | Required Development Tools and Software Components2                                                          |
| 5.  | Application Example Overview2                                                                                |
| 6.  | Project Creation                                                                                             |
| 7.  | Using RA Configurator to Add Modules4                                                                        |
| 8.  | Creating the Capacitive Touch Interface10                                                                    |
| 9.  | Modifying the e <sup>2</sup> studio Project Debug Session for Capacitive Touch Tuning                        |
| 10. | Tuning the Capacitive Touch Interface Using QE for Capacitive Touch [RA] Plug-in14                           |
| 11. | Adding rm_touch FSP Function Calls to Application Example17                                                  |
| 12. | Monitoring Touch Performance using e <sup>2</sup> studio Expressions Window and QE for Capacitive Touch [RA] |
| 13. | qe_touch_sample.c Listing AFTER Modifications25                                                              |
| Rev | ision History                                                                                                |

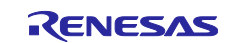

### **1.** Application Example Overview

This document will demonstrate how to implement capacitive touch sensing using Renesas RA Microcontrollers. Using these steps, the user will be shown the process of connecting the RA6M2 MCU board, using the RA Configurator for project creation, and QE for Capacitive Touch [RA] to create, tune and monitor a Capacitive Touch project.

## 2. Related Documents

This application example is intended to give a user a short introduction to creating a working RA capacitive touch project. A thorough review of all the applicable documentation for the e<sup>2</sup> studio IDE/RA Configurator, Flexible Software Package (FSP) drivers/middleware, Renesas Code Generator, and QE for Capacitive Touch plug-in help (contained within the e<sup>2</sup> studio IDE help index) is strongly suggested to answer any questions or for more details on usage of any of the tools utilized in this application example.

## 3. High Level Integration Steps

The following high-level steps will give the reader an overview of the steps required integrate touch detection into this project. These same steps should apply to any typical user development application.

- Create the initial project using the e<sup>2</sup> studio project creation wizard
- Use the RA Configurator to add the required modules to the created e<sup>2</sup> studio project
- Use the QE for Capacitive Touch [RA] e<sup>2</sup> studio plug-in to create the capacitive touch interface
- Use the QE for Capacitive Touch [RA] e<sup>2</sup> studio plug-in to tune the application project
- Add the needed FSP application code function calls to the user project to enable capacitive touch operations in the application project
- Monitor the application project using QE for Capacitive Touch [RA] e<sup>2</sup> studio plug-in to demonstrate capacitive touch detection

### 4. Required Development Tools and Software Components

The project utilizes the following development environment:

- EVALUATION Kit (EK-RA6M2)
- Renesas e<sup>2</sup> studio IDE, Version 7.8.0 or later
- GCC ARM Embedded compiler (9.2.1.20191025 or later) installed
- Renesas QE for Capacitive Touch [RA] e<sup>2</sup> studio plug-in, version: 1.1.0 or later
- Flexible Software Package (FSP) version: 1.0.0 or later and Renesas Code Generator

### 5. Application Example Overview

In the main loop of the application example, the following processing is performed:

- The global flag used to determine if the rm\_touch middleware is ready to be processed is checked
  - If the flag is set (ready to process)
    - The global flag is reset to 0
      - A call to the rm\_touch middleware processes data from the previous completed scan, updates needed data, then starts the next touch scan process
      - A call to the rm\_touch middleware populates a user created global variable with the binary determination of a touch on the sensor board

A code listing of the completed application example is in Appendix A for review.

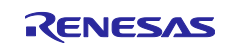

### 6. Project Creation

- 1. On the PC start the IDE using the Windows->Start menu or the icon on the desktop. When the dialog appears, create the Workspace at anywhere
- 2. Start a new project by clicking File->New->RA C/C++ Project
- 3. At the dialog box that opens, select Renesas RA and highlight with a single-click **Renesas RA C Executable Project**, then click Next
- 4. In the next dialog box, enter a Project name-this can be any name desired. The example here uses **Capacitive\_Touch\_Project\_Example**. When complete, click Next
- 5. In the next dialog box, ensure the following is selected:
  - FSP version: 1.0.0 or later
  - Board: EK-RA6M2
  - Target Device: R7FA6M2AF3CFB
  - RTOS: No RTOS
  - Toolchain: GCC ARM Embeded
  - Toolchain Version: 9.2.1.20191025
  - Debugger: J-Link ARM

#### Note: Use the '...' to select the proper device using the menu that appears

| FSP version:   | 1.0.0               | <ul> <li>Board Details</li> </ul> |                         |
|----------------|---------------------|-----------------------------------|-------------------------|
| Board:         | EK-RA6M2            | ~                                 |                         |
| Device:        | R7FA6M2AF3CFB       |                                   |                         |
| RTOS:          | No RTOS             | $\sim$                            |                         |
| lect Tools     |                     |                                   | Available Tools         |
| boichain:      | GINU AKIVI Embedded |                                   | 9.2.1.20191025          |
| oolchain versi | ion: 9.2.1.20191025 | ~                                 | 7.2.1.20170904          |
| ebugger:       | J-Link ARM          | ~                                 | 6.3.1.20170620          |
|                |                     |                                   | 5.4.1.20160919          |
|                |                     |                                   | 4.9.3.20150529          |
|                |                     |                                   | 4.8.4.20140725          |
|                |                     |                                   | ✓ Debuggers<br>E2 (ARM) |
|                |                     |                                   | E2 Lite (ARM)           |
|                |                     |                                   | J-Link ARM              |
|                |                     |                                   | ✓ Smart Manual          |
|                |                     |                                   | IO Registers Supported  |
|                |                     |                                   |                         |

- 6. Once complete, click Next.
- 7. In the next dialog box that appears, select Bare Metal Minimal, then click Finish

Once complete, a default window will open for the IDE with the RA Configurator perspective open and ready for project configuration. This completes the project creation.

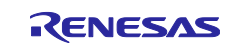

## 7. Using RA Configurator to Add Modules

1. Using the tabs in the lower-middle pane of the IDE, select the BSP tab to display the board support package configuration.

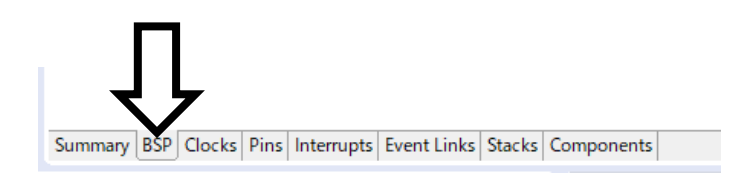

2. Set the power supply voltage with the property displayed at the bottom left of the screen. For this example, the MCU Vcc (mV) will be set to 3300mV.

| 🔲 Properti | ies 🛿 🖹 問題 🦓 スマート・ブラウザー                 |                                |   |
|------------|-----------------------------------------|--------------------------------|---|
| EK-RA6N    | 12                                      |                                |   |
|            | package_pins                            | 177                            | A |
| Settings   | ✓ RA6M2                                 |                                |   |
|            | series                                  | 6                              |   |
|            | <ul> <li>RA6M2 Family</li> </ul>        |                                |   |
|            | > OFS0 register settings                |                                |   |
|            | > OFS1 register settings                |                                |   |
|            | > MPU                                   |                                |   |
|            | ✓ RA Common                             |                                |   |
|            | Main stack size (bytes)                 | 0x400                          |   |
|            | Heap size (bytes)                       | 0                              |   |
|            | MCU Vcc (mV)                            | 3300                           |   |
|            | Parameter checking                      | Disabled                       |   |
|            | Assert Failures                         | Return FSP_ERR_ASSERTION       |   |
|            | Error Log                               | No Error Log                   |   |
|            | ID Code Mode                            | Unlocked (Ignore ID)           |   |
|            | ID Code (32 Hex Characters)             | FFFFFFFFFFFFFFFFFFFFFFFFFFFFFF |   |
|            | Soft Reset                              | Disabled                       |   |
|            | C 10 0 10 0 10 0 10 0 10 0 10 0 10 0 10 |                                | > |

3. Using the tabs in the lower-middle pane of the IDE, select the Clocks tab to display the clock tree.

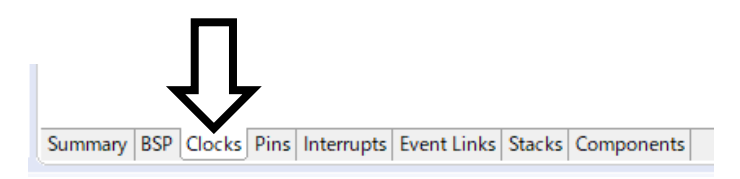

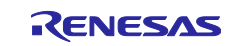

### 4. For this example, the XTAL will be used as the system clock.

| 🔅 *[Capacitive_Touch_Proje | ect_Example] RA Configuration 🖇 | 3                |                   |                                     |
|----------------------------|---------------------------------|------------------|-------------------|-------------------------------------|
| Clocks Configuration       | on                              |                  |                   |                                     |
|                            |                                 |                  |                   |                                     |
| XTAL 12MHz                 |                                 |                  | → ICLK Div /2     | <ul> <li>✓ → ICLK 120MHz</li> </ul> |
|                            | > PLL Src: XTAL V               |                  | → PCLKA Div /2    | ✓ → PCLKA 120MHz                    |
|                            | v<br>PLL Div /1 ∨               |                  | PCLKB Div /4      | ✓ → PCLKB 60MHz                     |
|                            | v<br>PLL Mul x20.0 ∨            |                  | → PCLKC Div /4    | ✓ → PCLKC 60MHz                     |
|                            | PLL 240MHz                      | ↔ Clock Src: PLL | ✓ ← PCLKD Div /2  | ✓ → PCLKD 120MHz                    |
| HOCO 20MHz V               |                                 |                  | → BCLK Div /2     | → BCLK 120MHz                       |
| LOCO 32768Hz               |                                 |                  | BCK/2             | ✓ → BCLKout 60MHz                   |
| MOCO 8MHz                  |                                 |                  | → UCLK Div /5     | ✓ → UCLK 48MHz                      |
| SUBCLK 32768Hz             |                                 |                  | → FCLK Div /4     | ✓ → FCLK 60MHz                      |
|                            |                                 |                  |                   |                                     |
|                            | l                               | CLKOUT Disabled  | ✓ → CLKOUT Div /1 | ✓ → CLKOUT 0Hz                      |

5. Next, Assigns the sensor port of the MCU to connect the button / wheel / slider board. Move to the Pins tab by selecting it at the bottom of the pane.

Note: If you select the EK-RA6M2 board when creating a project, the sensor port is assigned TS2 Pin by default.

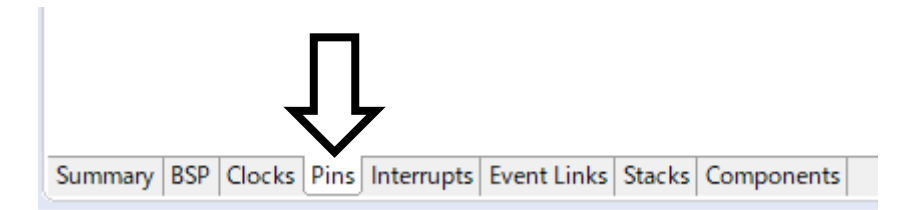

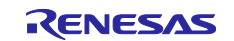

6. The pin to use must be selected. Expand the [Peripherals] tree, then expand the [Input:CTSU] entry and select the "CTSU0".

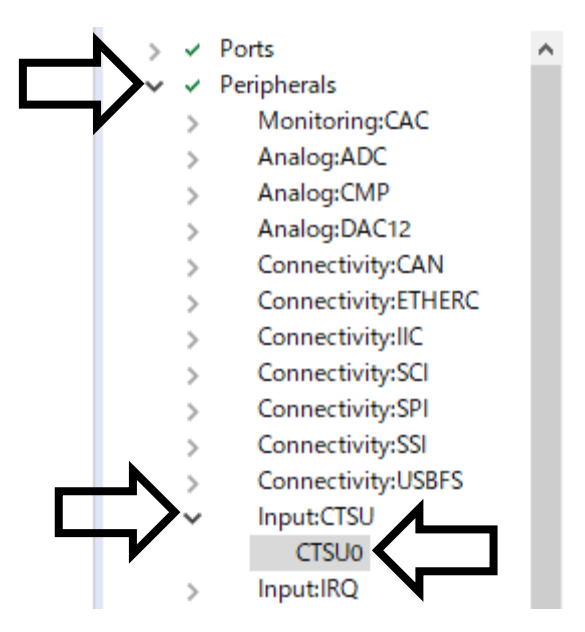

7. Change the Operation Mode setting of the pin configuration from "Disable" to "Enabled".

| Pin Configuration |         |   |
|-------------------|---------|---|
|                   |         |   |
| Module name:      | CTSU0   |   |
| Operation Mode:   | Enabled | ~ |

- 8. Enable the TS pins that you use. This application example will only assign TS2.
  - TSCAP Pin
  - TS2 Pin

| Module name:    | CTSU0   |                       |
|-----------------|---------|-----------------------|
| Operation Mode: | Enabled | $\checkmark$          |
| Input/Output    |         |                       |
| TSCAP:          | ✓ P205  | <ul> <li>✓</li> </ul> |
| TS01:           | None    | <ul><li></li></ul>    |
| TS02:           | ✓ P207  |                       |
| TS03:           | None    | <ul> <li>▼</li> </ul> |

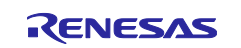

9. Next, the touch sensor pins that are NOT being used by the application are recommended to be setup such that they are driven to 'OUTPUT' and 'LOW' at startup. Expand the [Ports] tree node. Expand the [P2] sub-node and select the "P206". Change the Mode setting of the pin configuration from "Disable" to "Output mode (Initial Low)".

NOTE: Only one port is setup here as an example of the usage.

| Select pin configuration                       |                    |                             |
|------------------------------------------------|--------------------|-----------------------------|
| RA6M2-EK.pincfg v Generate data: g_bsp_pin_cfg |                    |                             |
| Pin Selection                                  | Pin Configuration  |                             |
| type filter text                               |                    |                             |
| • • P2                                         | Module name:       | P206                        |
| P201                                           | Symbolic Name:     |                             |
| P202                                           | Comment:           |                             |
| P203                                           |                    |                             |
| P204                                           | Port Capabilities: | BUSo: WAIT                  |
| ✓ P205                                         |                    | CTSU0: TS01                 |
| ✓ P206                                         |                    | ETHERCO: LINKSTA            |
| ✓ P207                                         |                    | IIC1: SDA                   |
| P208                                           |                    | IRQ0: IRQ00                 |
| P209                                           |                    | OPS0: GTIU                  |
| P210                                           |                    | SCI4: RXD_MISO<br>SCI4: SCI |
| P211                                           |                    | SDHI0: DAT2                 |
| P212<br>D012                                   |                    | SPI1: SSL1                  |
| P213                                           |                    | SSI0: SSIDATA               |
| > V P3                                         |                    | 035130, 4503214             |
| > 🗸 P4                                         | P206 Configuration |                             |
| > P5                                           | Mode:              | Output mode (Initial Low)   |
| > P6                                           | Pull up:           | None                        |
| > P7                                           | . un up            |                             |
| > P8                                           | IRQ:               | None 🗸                      |

10. Next, move to the Stacks tab by selecting it at the bottom of the pane

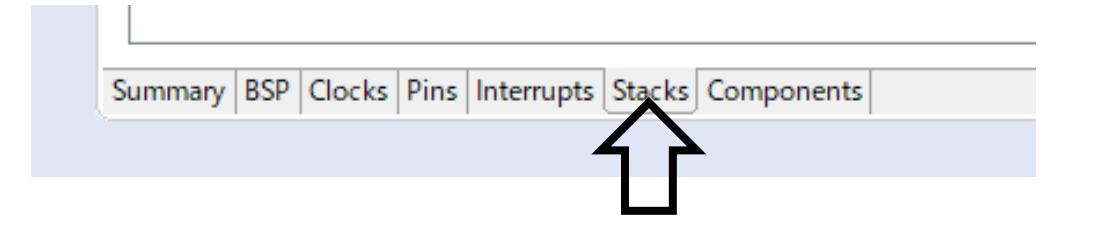

11. Select the [New Stack]->[Middleware]->[CapTouch]->[Touch Driver on rm\_touch] to add the CTSU driver & middleware

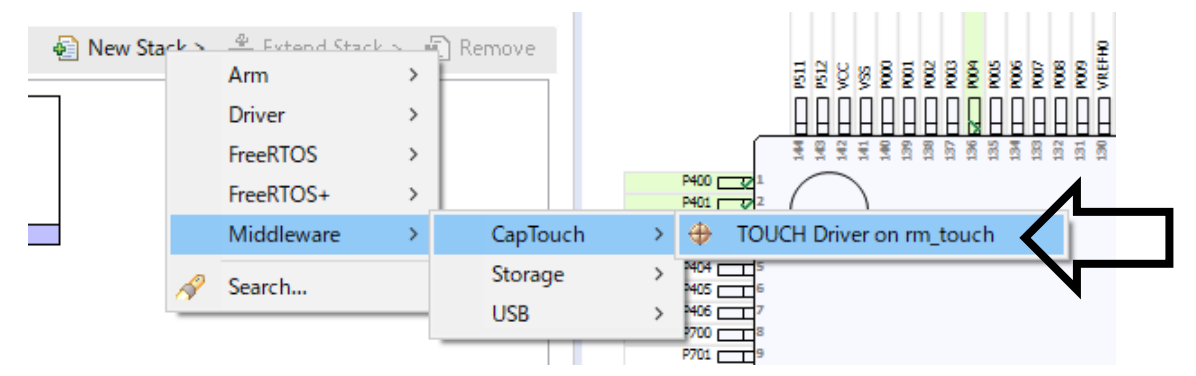

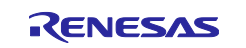

### 12. HAL/Common Stack will appear as shown in the picture below:

| HAL/Common Stacks                       |                                                                     |                                                                  | 🛃 New Stack > 🛛 🐣 Extend Stack > 🛛 🙀 Remove |
|-----------------------------------------|---------------------------------------------------------------------|------------------------------------------------------------------|---------------------------------------------|
| g_ioport I/O Port<br>Driver on r_ioport | 🕀 g_touch0 TOUCH Driver of                                          | on rm_touch                                                      |                                             |
| <b>(i)</b>                              | <b>(i)</b>                                                          | <b>A</b>                                                         |                                             |
|                                         | g_ctsu0 CTSU Driver on r_                                           | _ctsu                                                            | Add SCI UART Driver<br>for monitor of QE    |
|                                         | (i)                                                                 |                                                                  |                                             |
|                                         | Add DTC Driver for<br>Transmission<br>[Recommended but<br>optional] | Add DTC Driver for<br>Reception<br>[Recommended but<br>optional] |                                             |

13. Next, click [g\_ctsu0 CTSU Driver on r\_ctsu] to display properties

NOTE: Sections 13 to 16 should be set only when using the Data transfer controller (DTC). Transfer data between memory and registers without going through CPU by DTC

| HAL/Common Stacks                       |                                                                                                    |                                                                  | 🗐 New Sta                                | <b>k &gt;</b> ⊕ Extend Stack > | 👔 Remove |
|-----------------------------------------|----------------------------------------------------------------------------------------------------|------------------------------------------------------------------|------------------------------------------|--------------------------------|----------|
| g_ioport I/O Port<br>Driver on r_ioport | g_touch0 TOUCH Drive                                                                                                    | r on rm_touch                                                    |                                          |                                |          |
|                                         | g_ctsu0 CTSU Driver on     g_Ctsu0 CTSU Driver on     Add DTC Driver for     Transmission     [Recommended but     optional] | Add DTC Driver for<br>Reception<br>[Recommended but<br>optional] | Add SCI UART Driver<br>for monitor of QE |                                |          |

14. Set the DTC with the property displayed at the bottom left of the screen. Change the Support for using DTC setting from "Disable" to "Enable".

| 🔲 Properti           | Image: Properties 🔀 問題 🎭 スマート・ブラウザー                      |               |  |   |  |
|----------------------|----------------------------------------------------------|---------------|--|---|--|
| g_ctsu0 C            | TSU Driver on r_ctsu                                     |               |  |   |  |
| Settings<br>API Info | Property<br>V Common                                     | Value         |  |   |  |
| Arrino               | Parameter Checking                                       | Default (BSP) |  |   |  |
|                      | Support for using DTC                                    | Disabled      |  | ¥ |  |
|                      | Interrupt priority level                                 | Enabled       |  |   |  |
|                      | <ul> <li>Module g_ctsu0 CTSU Driver on r_ctsu</li> </ul> | Disabled      |  |   |  |
|                      | > General                                                |               |  |   |  |
|                      | Scan Start Trigger                                       | Software      |  |   |  |

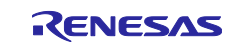

15. Click [Add DTC Driver for Transmission] to select the [New]->[Transfer Driver on r\_dtc] to add the DTC driver for Transmission

| Stacks Configuration                                                                                  | Generate Project Content                                  |
|----------------------------------------------------------------------------------------------------|-----------------------------------------------------------|
| Threads 🐑 New Thread                                                                                  | HAL/Common Stacks   New Stack >   Extend Stack >   Remove |
| <ul> <li>HAL/Common</li> <li>g_ioport I/O Port Driver or</li> <li>g_touch0 TOUCH Driver on</li> </ul> | g_ctsu0 CTSU Driver on r_ctsu     for monitor             |
| Objects 🐑 New Object >                                                                                | Transmission<br>[Recommende                               |

16. Click [Add DTC Driver for Reception] to select the [New]->[Transfer Driver on r\_dtc] to add the DTC driver for Reception

| Stacks Configuration       | G                                                                                                    | Generate Project Content                       |
|----------------------------|----------------------------------------------------------------------------------------------------|------------------------------------------------|
| Threads 🕢 New Thread       | HAL/Common Stacks 🕢 New Stack > 🚔 Extend                                                                     | d Stack > 🔊 Remove                             |
| ✓ ALL/Common               | g_ctsu0 CTSU Driver on r_ctsu                                                                                | Add SCI UA<br>for monitor                      |
| < >> Objects  New Object > | <ul> <li>         ⊕ g_transfer0 Transfer         Driver on r_dtc CTSU         WRITE (Write request</li></ul> | P404 5<br>P405 6<br>P405 7<br>P705 2<br>P701 2 |
| Remove                     | <pre>Optional Nex</pre>                                                                                      | w >   Transfer Driver on r_dtc                 |

17. At this point, all needed application modules for capacitive touch operations have been added. The final step is to generate the needed application code modules for the project. Do this by clicking the Generate Project Content icon in the upper-right of the Smart Configure pane as shown in the picture below

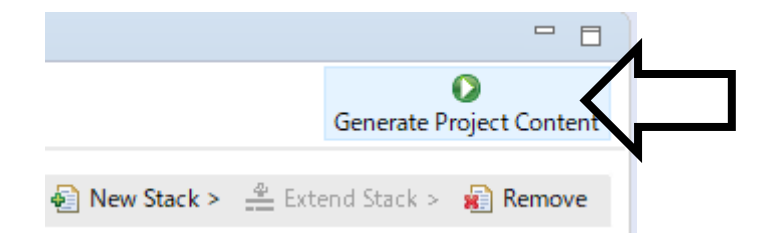

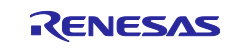

## 8. Creating the Capacitive Touch Interface

1. From the e<sup>2</sup> studio IDE, use **Renesas Views->Renesas QE->CapTouch Main / Sensor Tuner RA** (QE) to open the main perspecitve for configuring capacitive touch to the project

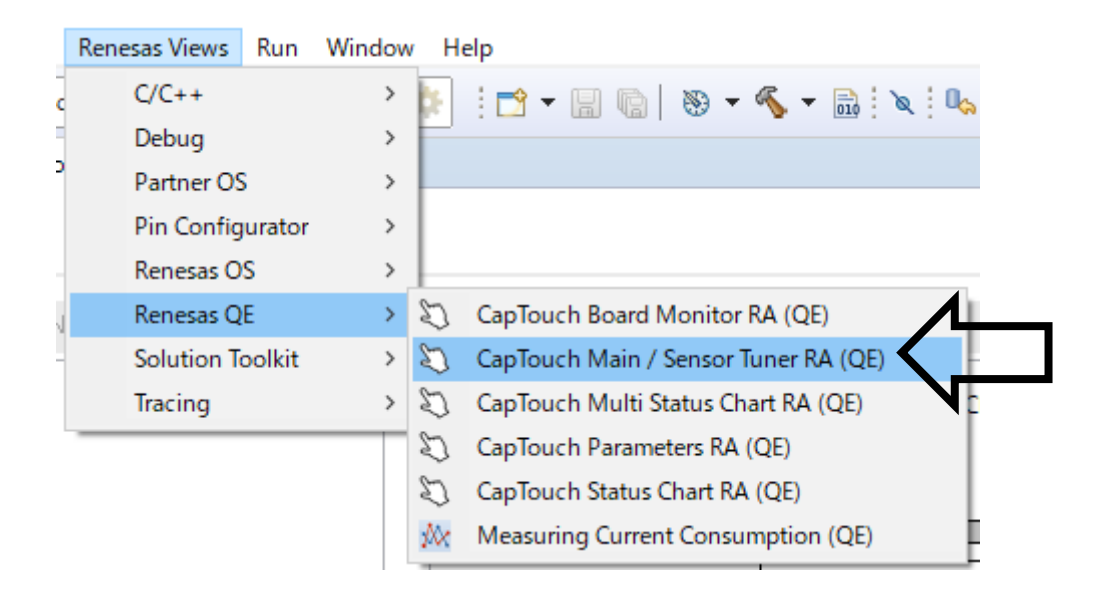

 In the CapTouch Main / Sensor Tuner RA (QE) pane, select the project to configure the touch interface for by using the pull-down tab and selecting the Capacitive\_Touch\_Project\_Example project as shown below

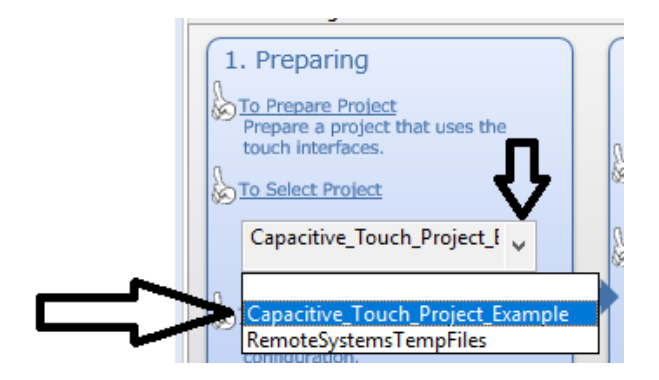

3. Next, create a new touch configuration by using the lower pull-down and selecting **Create a new configuration**.

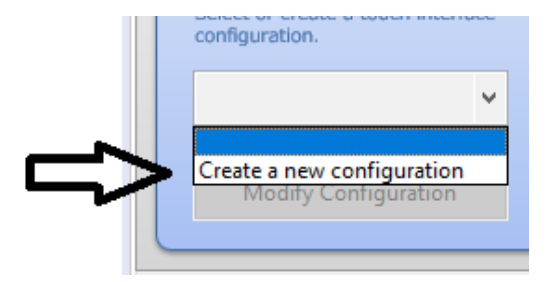

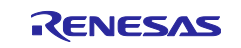

4. A new menu window will open with shows the default blank canvas for creating the touch interface

| Name of Touch I/F: | Capacitive_Touch_Project_Example Setup Configuration | Import / Re-edit    |
|--------------------|------------------------------------------------------|---------------------|
| cription:          |                                                      |                     |
| •                  |                                                      | Touch I/F           |
|                    |                                                      | Capacitance Type    |
|                    |                                                      | Self Capacitance    |
|                    |                                                      | Button              |
|                    |                                                      | Slider (horizontal) |
|                    |                                                      | Slider (vertical)   |
|                    |                                                      | Wheel               |
|                    |                                                      | Keypad              |
|                    |                                                      | Touchpad            |
|                    |                                                      | Shield Pin          |
|                    |                                                      | TC Pin              |
|                    |                                                      | Capacitance Sensor  |
|                    |                                                      | Current Sensor      |
|                    |                                                      |                     |
|                    |                                                      | Remove Touch I/F    |
| tina               |                                                      |                     |
| Setup Touch I/F    | Setup Resistance Value Clear Assigned TSx            |                     |
|                    |                                                      |                     |
|                    |                                                      |                     |

 Add 1 buttons to the canvas by selecting the Button menu item from the right-hand side and adding one(1) button to the canvas. Press the ESC key to exit once one button is added. The canvas will look similar to below

| Name of Touch I/E         | Capacitive Touch Project Example          | Configuration Import / Re-edit |
|---------------------------|-------------------------------------------|--------------------------------|
|                           | capacitive_fouch_rioject_example          | importy re-cont                |
|                           |                                           | - Touch I/F                    |
|                           |                                           | Capacitance Type               |
|                           |                                           | Self Capacitance               |
|                           | Button00                                  | Button                         |
|                           |                                           | Slider (horizontal)            |
|                           |                                           | Slider (vertical)              |
|                           |                                           | Wheel                          |
|                           |                                           | Keypad                         |
|                           |                                           | Touchpad                       |
|                           |                                           | Shield Pin                     |
|                           |                                           | TC Pin                         |
|                           |                                           | Capacitance Sensor             |
|                           |                                           | Current Sensor                 |
|                           |                                           |                                |
|                           |                                           | Remove Touch I/F               |
| ting                      |                                           |                                |
| Setup Touch I/F           | Setup Resistance Value Clear Assigned TSx |                                |
| There are some problems v | vith setting.                             |                                |
|                           | -                                         |                                |

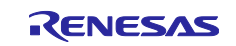

6. To make this connection, double-click on **Button00** and a dialog box will appear. In this case, using the pull-down, select **TS02** as the MCU sensor to assign to this button. Note also, the indication of a configuration error will go away once all assignment are made properly and correspond to the enabled channels in the RA Configurator

| er Se | tup Touch Interfac | e    |            |        | $\times$ |
|-------|--------------------|------|------------|--------|----------|
|       | Button(self)       |      |            |        |          |
|       | Name               | Butt | on00       |        |          |
|       | Touch Sensor       |      | Resistance | e[ohm] |          |
|       | TS02               | ~    | 560        | ~      |          |
|       | TS00               |      |            |        |          |
|       | TS01               |      | cel        | Help   |          |
|       | <b>7</b> TS02      |      |            |        |          |

7. Click **Create** in the dialog box. This will setup the Touch Interface.

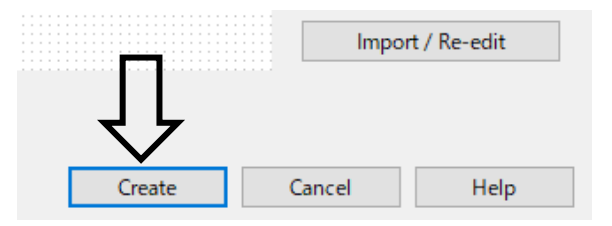

8. The CapTouch Main / Sensor Tuner RA (QE) window will now display the configuration of the touch interface in the main view pane

| Tuning      |                |              |                  |                           |                                   |           |               |          |
|-------------|----------------|--------------|------------------|---------------------------|-----------------------------------|-----------|---------------|----------|
| Touch I/F ( | Configuration: | Capacitive_1 | Touch_Project_Ex | cample                    |                                   |           |               |          |
| Method      | Kind           | Name         | Touch Sensor     | Parasitic Capacitance[pF] | Sensor Drive Pulse Frequency[MHz] | Threshold | Scan Time[ms] | Overflow |
| config01    | Button(self)   | Button00     | TS02             | -                         | -                                 | -         | -             | None     |

9. Build the project using the hammer icon in the upper left-hand side of the IDE. The project should build without any errors or warnings

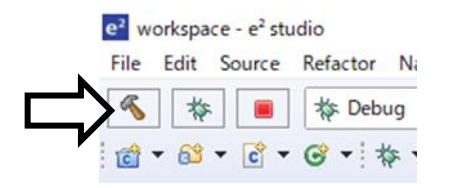

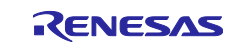

## 9. Modifying the e<sup>2</sup> studio Project Debug Session for Capacitive Touch Tuning

1. The debug session needs to be modified slightly so that a special tuning kernel can be downloaded into the MCU RAM after the debug session starts. Enter the Debug Configuration by clicking the gear icon in the upper left-hand side of the IDE.

| e <sup>2</sup> RA_screenshot - e <sup>2</sup> | studio                          |            |        |          |                   |         |           |             |
|-----------------------------------------------|---------------------------------|------------|--------|----------|-------------------|---------|-----------|-------------|
| File Edit Source I                            | Refactor N                      | lavigate S | Search | Project  | Renesas Views     | Run     | Window    | Help        |
| «                                             | 🎋 Debug                         |            | ~ [    | c* Capac | itive_Touch_Proje | ect_Exa | imple 🗸 🔅 | <b>F</b> 11 |
|                                               | <mark>7</mark> 8 <b>▼ ∜</b> ⊃ < | >          | -      |          |                   |         | 1         | 1           |

2. Select the Startup tab

| Name: Capacitive_Touch_Project_Example Debug |  |  |  |  |  |  |
|----------------------------------------------|--|--|--|--|--|--|
| Main 🕸 Debugger 🕞 Startup 🦆 Source 🔲 Common  |  |  |  |  |  |  |
| Initialization Commands                      |  |  |  |  |  |  |
| Reset and Delay (seconds): 3                 |  |  |  |  |  |  |
| Halt                                         |  |  |  |  |  |  |

3. Ensure the two check boxes **Set breakpoint at: AND Resume** are checked and look as follows. You may need to scroll down in the dialog box to see these check boxes

| Runtime Options               |      |
|-------------------------------|------|
| Set program counter at (hex): |      |
| Set breakpoint at:            | main |
| Resume                        |      |
| Run Commands                  |      |

4. Click **Apply** then **Close** to use these modified settings. This completes the project configuration and debug setup for tuning

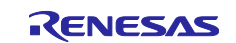

### 10. Tuning the Capacitive Touch Interface Using QE for Capacitive Touch [RA] Plugin

1. To start the automatic tuning process, click the button **Start Tuning** in the **CapTouch Main / Sensor Tuner RA (QE)** e<sup>2</sup> studio IDE.

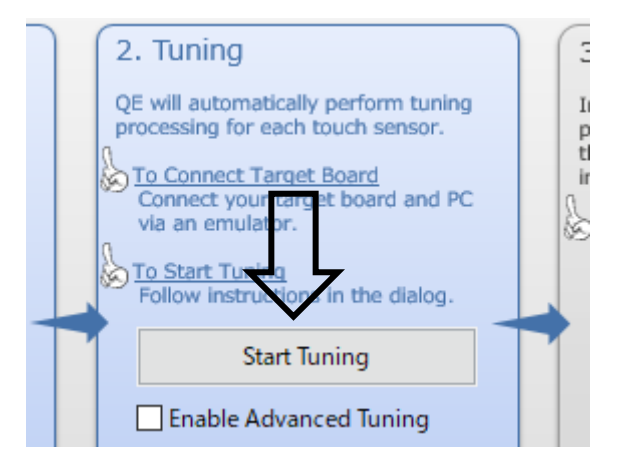

At the start of the first debug session, e<sup>2</sup> studio MAY display a message indicating the Debug
perspective will be switched to. Click the Remember my decision check box and Yes to continue
the Debug process and the QE for Capacitive Touch [RA] automatic tuning

| e <sup>2</sup> Conf | e <sup>2</sup> Confirm Perspective Switch X                                                                                                    |                                   |  |  |  |  |  |  |  |
|---------------------|----------------------------------------------------------------------------------------------------|-----------------------------------|--|--|--|--|--|--|--|
| 2                   | This kind of launch is configured to open the Deb                                                                                                    | oug perspective when it suspends. |  |  |  |  |  |  |  |
|                     | This Debug perspective is designed to support application debugging. It incorporate views for displaying the debug stack, variables and breakpoint management. |                                   |  |  |  |  |  |  |  |
|                     | Do you want to open this perspective now?                                                                                                    |                                   |  |  |  |  |  |  |  |
| <mark>∕ R</mark> em | Remember my decision                                                                                                    |                                   |  |  |  |  |  |  |  |
|                     |                                                                                                    | Yes No                            |  |  |  |  |  |  |  |

3. QE for Capacitive Touch [RA] automatic tuning will now begin. Please carefully read the tuning dialog windows as they will guide you thru the tuning process. An example screen is shown below. Typically, no interaction is required during the initial tuning process steps

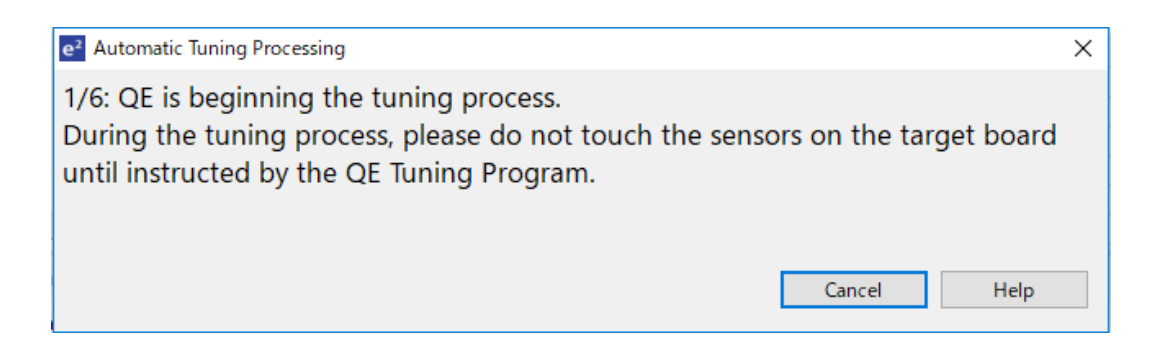

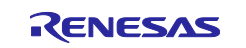

4. After several automated steps, a dialog box with information similar to what is shown below will appear. This is the touch sensitivity measurement step of the tuning process. As the first 'interactive' step of the tuning process, press using normal touch pressure on the sensor being indicated in the dialog box (Button00/TS02). When pressing the bar graph will increase to the right and the touch counts go numerically UP. While holding that pressure, press any key on the PC keyboard to accept the measurement.

| e <sup>2</sup> Automatic Tuning Processing                                                                                                    | ×           |  |  |  |  |  |
|----------------------------------------------------------------------------------------------------|-------------|--|--|--|--|--|
| 5/6: QE will now measure touch sensitivity for (Button00, TS02 @ config01).<br>In this step please use normal touch pressure on the sensor for once. Press any key<br>on the PC keyboard to accept the sensitivity measurement. |             |  |  |  |  |  |
| Button00, TS02 @ config01: 15397                                                                                                    |             |  |  |  |  |  |
|                                                                                                    |             |  |  |  |  |  |
|                                                                                                    |             |  |  |  |  |  |
|                                                                                                    | Cancel Help |  |  |  |  |  |

5. Once sensitivity measurement for the buttons is complete, you will see a screen like what is shown below. This is the detection threshold that is used by the middleware to determine if a touch event has occurred.

| e                  | e <sup>2</sup> Automatic Tuning Processing X                                                                                                    |                    |                |                  |                      |                   |          |                 |  |
|--------------------|----------------------------------------------------------------------------------------------------|--------------------|----------------|------------------|----------------------|-------------------|----------|-----------------|--|
| T<br>ir<br>w<br>fo | The automatic tuning process is now complete. If overflow or warning/errors are indicated, those sensors can be retried. If there are continued overflows or warning/errors, please consult the Renesas application notes for Capacitive Touch for guidance. |                    |                |                  |                      |                   |          |                 |  |
|                    | Select the target                                                                                                    | Method<br>config01 | Kind<br>Button | Name<br>Button00 | Touch Sensor<br>TS02 | Threshold<br>4649 | Overflow | Warning / Error |  |
|                    | Retry Continue                                                                                                    | the Tuning         | Process        |                  |                      |                   | Cano     | el <u>H</u> elp |  |

6. Click the **Continue the Tuning Process** button in the dialog box shown. This will exit the tuning process and disconnect from the Debug session on the target. You should return to the default Cap Touch Main / Sensor Tuner RA (QE) screen in the e<sup>2</sup> studio IDE.

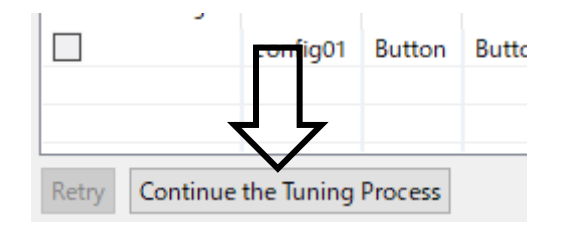

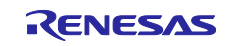

7. In this example, all that is left is to output the tuning parameter files. Click the button **Output Parameter Files** 

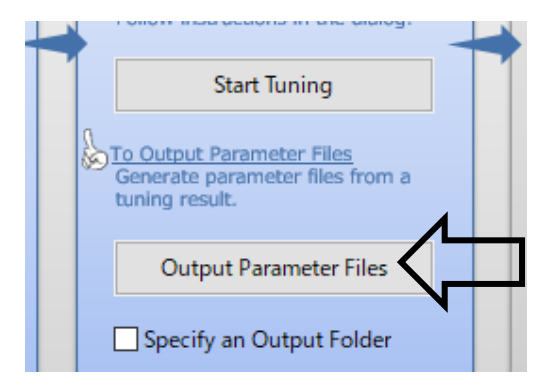

8. In the **Project Explorer** window and you will see that **qe\_touch\_config.c**, **qe\_touch\_config.h** and **qe\_touch\_define.h** files have been added. These contain the needed tuning information to enable touch detection using the module of FSP

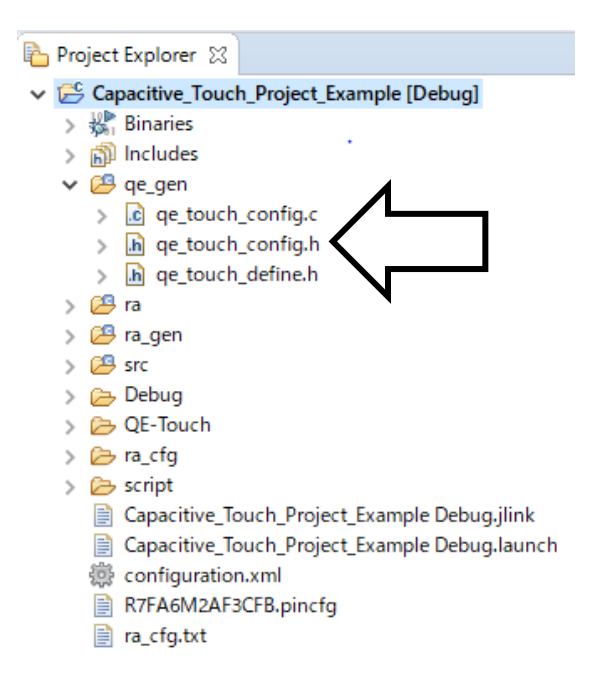

9. Build the project using the hammer icon in the upper left-hand side of the IDE. The Console output showing build results should show no errors

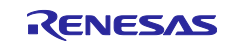

## 11. Adding rm\_touch FSP Function Calls to Application Example

1. To implement application code to scan and report the state of the the touch sensor, click the button **Show Sample** in the **CapTouch Main / Sensor Tuner RA (QE)** e<sup>2</sup> studio IDE

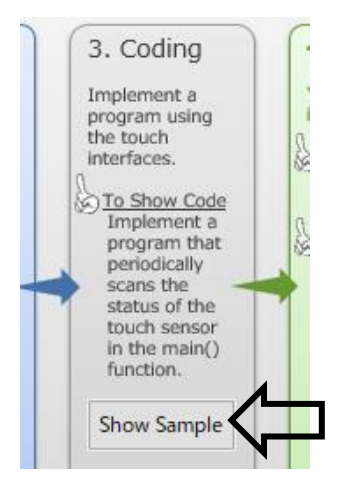

2. A new menu window will open with shows the sample code in text. Click the button Output to a File

| e <sup>2</sup> Show Sample Code                                              |                                    | ×                         |
|------------------------------------------------------------------------------|------------------------------------|---------------------------|
| Sample code of main() function:                                              |                                    |                           |
| /*************************************                                       | e.c                                | ^                         |
| void qc_touch_main(void);<br>void qc_touch_main(void)<br>{<br>fsp_err_t err; |                                    |                           |
| /* Open Touch middleware */<br>RM_TOUCH_Open(g_qe_touch_in<br><              | stance_config01p_ctrl_q_qe_touch_i | nstance_config01.p_cfg);  |
| Copy to the Clipboard                                                        | Output to a File                   | Show the Application Note |
|                                                                              |                                    | ОК Неір                   |

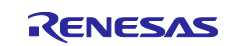

3. Created a new project file that describes the sample code. In the Project Explorer window and you will see that qe\_touch\_sample.c files have been added.

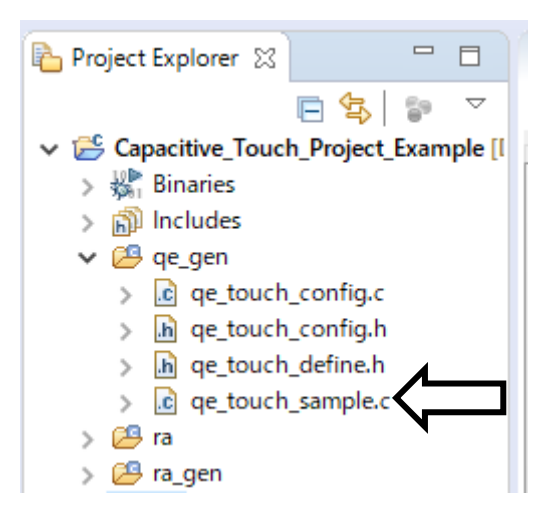

4. Open the declaration of hal\_entry () function that is called within the main() function

|               |                                  | Nevertine               |
|---------------|----------------------------------|-------------------------|
|               | 6                                | Save                    |
| CapTouch Main | n / Sensor Tuner RA (QE) 🛛 🌼 [   | Open Declaration        |
| 1             | /* generated main sour           | Open Type Hierarchy     |
| 2             | <pre>#include "hal_data.h"</pre> | Open Call Hierarchy     |
| 3             | <pre>int main(void)</pre>        | open can meraleny       |
| 4 0000059c    |                                  | Quick Outline           |
| 5 0000059e    | hal_entry();                     | Quick Type Hierarchy    |
| 6             | return 0;                        | Quick type metalcity    |
| 7 000005a2    | }                                | Explore Macro Expansion |
| 8             |                                  | Toggle Source/Header    |

5. In the **hal\_entry**(), call the **qe\_touch\_main**() with main program

| 6  | <pre>void qe_touch_main();</pre>                 |
|----|--------------------------------------------------|
| 7  |                                                  |
| 9  | * The RA Configuration tool generates main() and |
| 12 | <pre>ovid hal_entry(void) {</pre>                |
| 13 | /* TODO: add your own code here */               |
| 14 |                                                  |
| 15 | <pre>qe_touch_main();</pre>                      |
| 16 | }                                                |

6. This completes all the needed code modifications required for this simple application example. Building the code should result in no errors or warnings for this simplified application example.

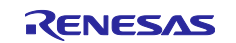

# 12. Monitoring Touch Performance using e<sup>2</sup> studio Expressions Window and QE for Capacitive Touch [RA]

- 1. Start a Debug session by clicking the **Bug** icon in the upper left-hand corner of e<sup>2</sup> studio. A Debug session will commence
- 2. The debugger will stop at the **hal\_entry ()** function call. This is the first code point in the **main()** function.
- 3. Open the declaration of hal\_entry () function.

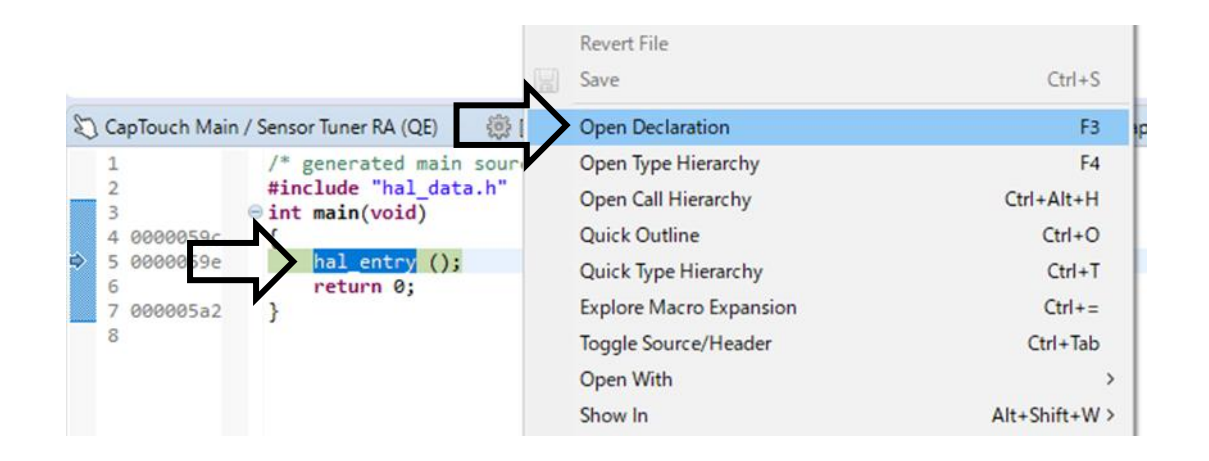

4. Open the declaration of **qe\_touch\_main** () function.

| U        |                                                  | $\sim$ | UNDO                | CIII+Z     |
|----------|--------------------------------------------------|--------|---------------------|------------|
| 7        | <pre>void qe_touch_main();</pre>                 |        | Revert File         |            |
| 10       | * The RA Configuration                           |        | Save                | Ctrl+S     |
| 13       | ○ void hal_entry(void) {<br>/* TODO: add your ow | >      | Open Declaration    | F3         |
| 15       | 00000540 qe_touch_main();                        |        | Open Type Hierarchy | F4         |
| 16<br>17 |                                                  |        | Open Call Hierarchy | Ctrl+Alt+H |

5. Scroll down in the hal\_entry.c file to the **RM\_TOUCH\_DataGet ()** function in the **while (true)** loop. Add the variable **button** to the expressions window

| 24<br>25<br>26<br>27<br>28<br>29 | ۲ | <pre>while (true) {     RM_TOUCH_ScanStart(g_qe_touch_instance_config01.p_ctrl);     while (0 == g_qe_touch_flag) {}     g_qe_touch_flag = 0;</pre> | ₽.<br>₽.<br>X+9<br>*? | Move to Line<br>Resume at Line<br>Add Watch Expression |  |
|----------------------------------|---|----------------------------------------------------------------------------------------------------|-----------------------|--------------------------------------------------------|--|
| 30<br>31<br>32                   | Θ | <pre>err = RM_TOUCH_DataGet(g_qe_touch_instance_config01.p_ctrl, &amp;button, if (FSP_SUCCESS == err) {</pre>                                       | NUL                   | L, NULL);                                              |  |

- 6. Enable **Real-Time Refresh** on the variable in the Expressions window
- 7. Click the '**Resume**' button located approximately in the middle of the e<sup>2</sup> studio menu bar to continue code execution

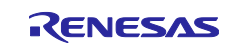

 Press TS2 on the board, which was configured as Button00 in Section 7 of this application guide. When pressed, a '1' will appear for **button** in the Expression window, indicating a binary indication of touch

| (x)= Variables 💁 Breakpo | oints 1000 Registers | 🛋 Modules 🙀 Expressions 🛛 | 🔎 Eventpoints 🛛 🖓 Per |
|--------------------------|----------------------|---------------------------|-----------------------|
| Expression               | Туре                 | Value                     | Address               |
| R button                 | uint64_t             | 1                         | 0x1ffe02c8            |
| 🐈 Add new expression     | a                    |                           |                       |
|                          |                      |                           |                       |

9. Open the Monitoring view from Show Views of CapTouch Main / Sensor Tuner RA (QE)

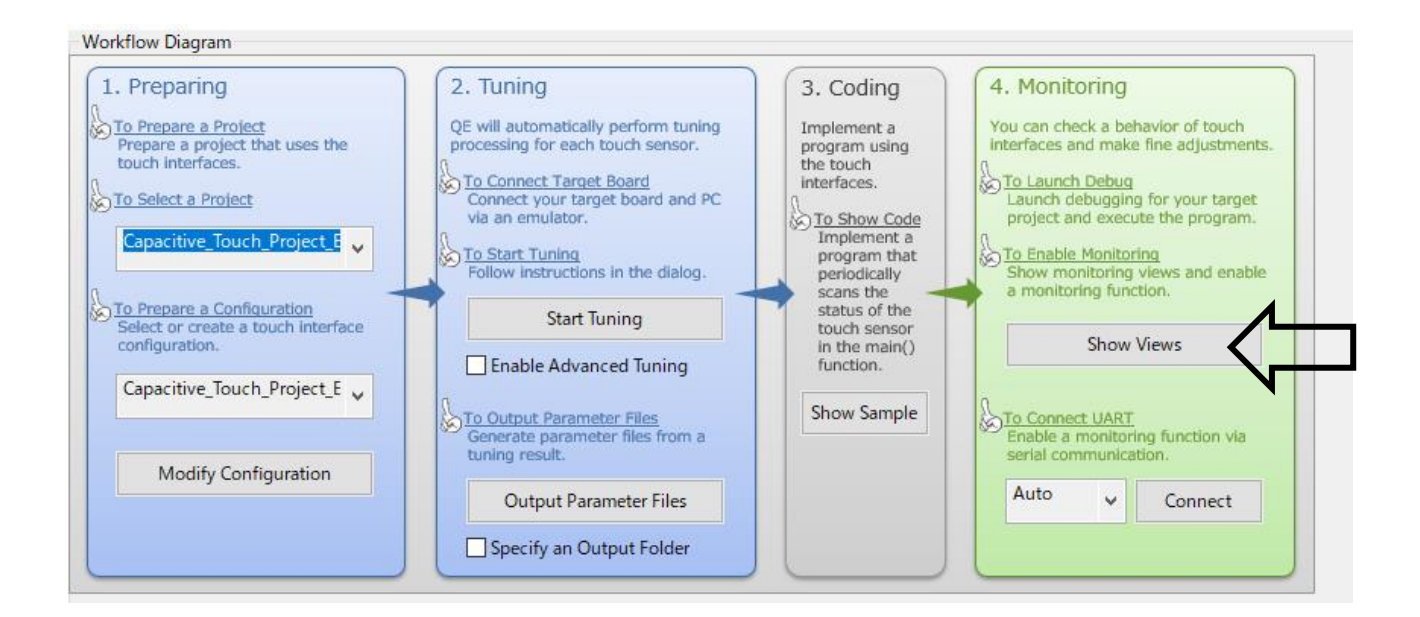

10. It may be necessary to drag the pane up for better viewing, however you should see the **CapTouch Board Monitor RA (QE)** pane appear like the image below

| ) CapTouch Board N | Monitor RA (QE) 😒    | 5.         |           | 6          |        |
|--------------------|----------------------|------------|-----------|------------|--------|
| Enable Monitoring  | Monitoring: Disabled | , Communic | ation Sta | tus: Disco | onnect |
|                    |                      |            |           |            |        |
|                    |                      | Button00   |           |            |        |

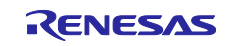

11. Click the **Enable Monitoring** button. The dialog text will change to **Monitoring: Enabled** 

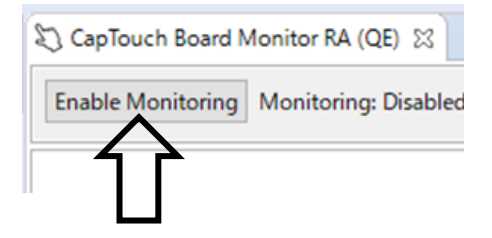

12. Touch the button **TS2** on the EK-RA6M2 board. The **CapTouch Board Monitor RA (QE)** will show a touch with a finger image on the button like the below image.

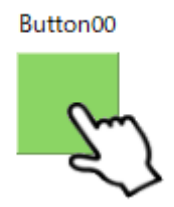

13. To see a graphical representation of the 'touch counts' from the board, use the **CapTouch Status Chart RA (QE)** 

| 🖏 CapTouch Status Chart RA (QE) 🔀 | 🖏 CapTouchメイン/セン | サ・チューナ RA (QE) | 5. 63 64 64 64 64 | ~        |
|-----------------------------------|------------------|----------------|-------------------|----------|
| Touch I/F:                        | ✓ Sync a set     | ection         |                   | ^        |
|                                   |                  |                |                   |          |
| Touch Position: Refe              | rence Value:     | Threshold:     | Difference:       |          |
| Start Data Collection             |                  |                |                   |          |
| Noise [NT]: Aver                  | age [NT]:        | Minimum:       | Maximum:          |          |
| Noise [T]: Aver                   | age [T]:         | Signal:        | SNR:              | <b>`</b> |
| 65535                             |                  |                |                   |          |
| 49149                             |                  |                |                   |          |
|                                   |                  |                |                   |          |
| 32766                             |                  |                |                   |          |
| 52700                             |                  |                |                   |          |
| 16383                             |                  |                |                   |          |
|                                   |                  |                |                   |          |
| 0                                 |                  |                |                   |          |
| 0                                 |                  |                |                   |          |

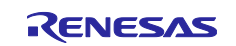

### 14. Using the pulldown, select Button00 @ config01

| 🖏 CapTouch Status Chart RA (C   | E) 🖾 🖏 CapTouch  | Main / Sens | or Tuner RA         | (QE) [ |                  | ~ - |     |
|---------------------------------|------------------|-------------|---------------------|--------|------------------|-----|-----|
| Touch I/F:<br>Button00 @ config | •                | Sync a sele | ection              |        |                  |     | - ^ |
| Touch Position:                 | Reference Value: |             | Threshold:          |        | Difference:      |     |     |
| Noise [NT]:                     | Average [NT]:    |             | Minimum:<br>Signal: |        | Maximum:<br>SNR: |     | ~   |

15. The graph will begin to display running values. Touch **TS2** on the board and you should see the 'touch counts' show as a step change on the running graph. The **GREEN** line is the touch '**Threshold**', which the middleware uses to determine whether a button is actuated/touched. The **RED BELT** at the bottom of the graph is a visual indication to the user that the 'touch counts' have crossed above the threshold and a touch is detected.

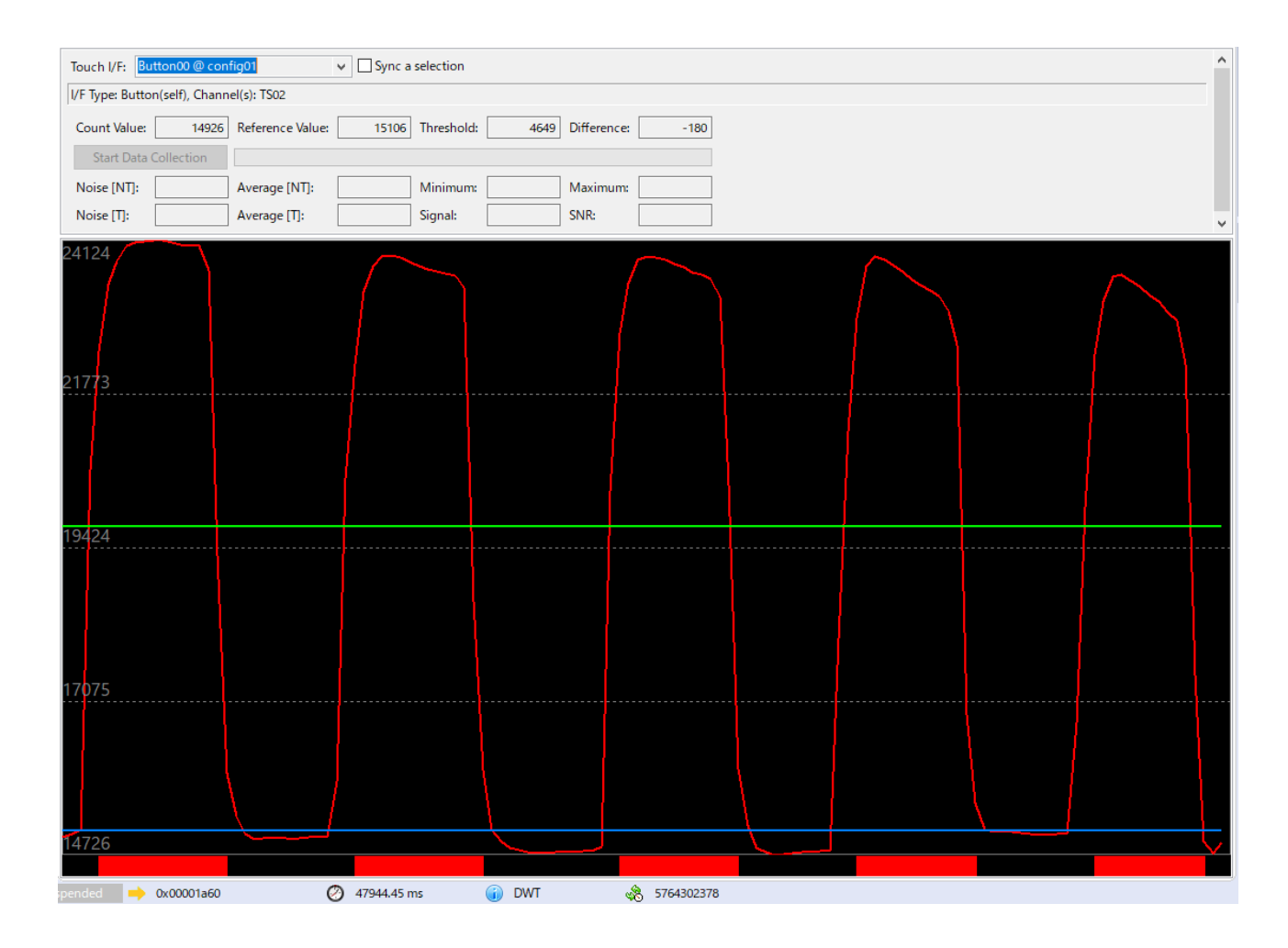

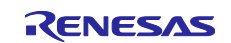

## Note: Sections 16 to 19 should only be set when displaying and measuring standard deviation.

16. Next, measure standard deviation. Click the Start Data Collection button. Don't touch the electrode as this will collect data of touch-off state. The green bar is the data collection rate. When the green bar goes all the way to the right, the data collection of touch-off state is complete.

| Touch I/F: Button00 @ config01 V Sync a selection                        |  |  |  |  |  |  |
|--------------------------------------------------------------------------|--|--|--|--|--|--|
| I/F Type: Button(self), Channel(s): TS02                                 |  |  |  |  |  |  |
| Count Value: 15497 Reference Value: 15459 Threshold: 4649 Difference: 38 |  |  |  |  |  |  |
| Start Data Collection                                                    |  |  |  |  |  |  |
| Noise [N7: Average [NT]: Minimum: Maximum:                               |  |  |  |  |  |  |
| Noise [T]:         Average [T]:         Signal:         SNR:             |  |  |  |  |  |  |
|                                                                          |  |  |  |  |  |  |

17. Click the Stop Data Collection button, when the green bar goes all the way to the right

| Touch I/F:   | Button                                  | 00 @ config( | 01 V             | Sync a sel | lection    |       |             |       |
|--------------|-----------------------------------------|--------------|------------------|------------|------------|-------|-------------|-------|
| I/F Type: Bu | /F Type: Button(self), Channel(s): TS02 |              |                  |            |            |       |             |       |
| Count Valu   | ie:                                     | 15422        | Reference Value: | 15432      | Threshold: | 4649  | Difference: | -10   |
| Stop [       | Data Col                                | lection      |                  |            |            |       |             |       |
| Noise [NT    |                                         | 17           | Average [NT]:    | 15444      | Minimum:   | 15404 | Maximum:    | 15500 |
| Noise [T]:   |                                         |              | Average [T]:     |            | Signal:    |       | SNR:        |       |
|              |                                         |              |                  |            |            |       |             |       |

18. Next, Touch the electrode as this will collect data of **touch-on** state. Click the **Start Data Collection** button while touching the electrode.

| Touch I/F: Button00 @ config01 v Sync a selection |                     |           |                 |       |             |       |  |
|---------------------------------------------------|---------------------|-----------|-----------------|-------|-------------|-------|--|
| I/F Type: Button(self                             | ), Channel(s): TS02 |           |                 |       |             |       |  |
| Count Value:                                      | 23792 Referen       | ce Value: | 15360 Threshold | 4649  | Difference: | 8432  |  |
| Start Data Coll                                   | ection              |           |                 |       |             |       |  |
| Noise [NT)                                        | 47 Averag           | e [NT]:   | 15171 Minimum   | 15003 | Maximum:    | 15897 |  |
| Noise [1]:                                        | Averag              | e [T]:    | Signal:         |       | SNR:        |       |  |
| 23952                                             |                     | /         |                 |       |             |       |  |
| 21799                                             | /                   | /         |                 |       |             |       |  |
|                                                   |                     |           |                 |       |             |       |  |
| <del>19649</del>                                  |                     |           |                 |       |             |       |  |
| 17499                                             |                     |           |                 |       |             |       |  |
| <u>15349</u>                                      |                     |           |                 |       |             |       |  |
|                                                   |                     |           |                 |       |             |       |  |

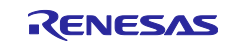

19. Click the **Stop Data Collection** button, when the green bar goes all the way to the right. The SNR is displayed when data collection is complete.

| Touch I/F: Button00 @ config01 v Sync a selection |        |                |                  |       |            |       |             |       |
|---------------------------------------------------|--------|----------------|------------------|-------|------------|-------|-------------|-------|
| I/F Type: Butt                                    | on(s   | elf), Channel( | s): TS02         |       |            |       |             |       |
| Count Value:                                      | :      | 22536          | Reference Value: | 15394 | Threshold: | 4649  | Difference: | 7142  |
| Stop Da                                           | ita Co | ollection      |                  |       |            |       |             |       |
| Noise [NT:                                        |        | 47             | Average [NT]:    | 15171 | Minimum:   | 15003 | Maximum:    | 15897 |
| Noise [T]:                                        |        | 426            | Average [T]:     | 22279 | Signal:    | 7108  | SNR:        | 8     |
|                                                   |        |                |                  |       |            |       |             |       |

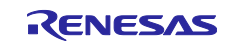

```
13. ge_touch_sample.c Listing AFTER Modifications
* FILE : QE_Capacitive_Touch_Sample.c
* DATE : 2020-03-04
* DESCRIPTION : Main Program
*
* NOTE: THIS IS A TYPICAL EXAMPLE.
#include "qe touch config.h"
#define TOUCH_SCAN_INTERVAL_EXAMPLE (20)  /* milliseconds */
void qe_touch_main(void);
uint64 t button;
void qe_touch_main(void)
{
   fsp err t err;
   /* Open Touch middleware */
   RM TOUCH Open(g qe touch instance config01.p ctrl,
g_qe_touch_instance_config01.p_cfg);
   /* Main loop */
   while (true)
   {
      /* for [CONFIG01] configuration */
      RM_TOUCH_ScanStart(g_qe_touch_instance_config01.p_ctrl);
      while (0 == g_qe_touch_flag) {}
      g qe touch flag = 0;
      err = RM_TOUCH_DataGet(g_qe_touch_instance_config01.p_ctrl, &button, NULL, NULL);
      if (FSP SUCCESS == err)
       {
          /* TODO: Add your own code here. */
```

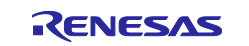

}

/\* FIXME: Since this is a temporary process, so re-create a waiting process yourself.  $^{\prime\prime}$ 

R\_BSP\_SoftwareDelay(TOUCH\_SCAN\_INTERVAL\_EXAMPLE, BSP\_DELAY\_UNITS\_MILLISECONDS);

}

}

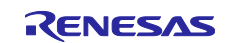

## Website and Support

## Renesas Electronics Website <u>http://www.renesas.com/</u>

Capacitive Touch Sensing Unit related page https://www.renesas.com/solutions/touch-key https://www.renesas.com/fsp https://www.renesas.com/ge-capacitive-touch

### Inquiries

http://www.renesas.com/contact/

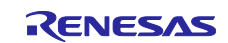

## **Revision History**

|      |             | Descripti | on                                                      |
|------|-------------|-----------|---------------------------------------------------------|
| Rev. | Date        | Page      | Summary                                                 |
| 1.00 | Feb/28/2020 | -         | Initial Revision                                        |
|      |             | 2         | SImplified application Example Overview.                |
|      |             | 3         | Changed the location where the file is created.         |
|      |             | 3         | Changed Setting of project configuration.               |
|      |             | 4         | Added power supply voltage setting method               |
|      |             |           | Changed the setting of clock frequency.                 |
|      |             | 5         | Changed port number of unused touch sensor.             |
| 1.10 | Apr/6/2020  | 8, 9      | Added setting method of DTC                             |
|      |             | 13        | Changed debugging session change method.                |
|      |             | 14        | Omitted the tuning process.                             |
|      |             | 18        | Change the method of adding to the application example. |
|      |             | 19, 20    | Changed how to open the monitoring view.                |
|      |             | 23        | Added standard deviation measurement method             |
|      |             | 25, 26    | Update to sample code.                                  |

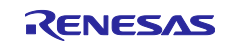

# General Precautions in the Handling of Microprocessing Unit and Microcontroller Unit Products

The following usage notes are applicable to all Microprocessing unit and Microcontroller unit products from Renesas. For detailed usage notes on the products covered by this document, refer to the relevant sections of the document as well as any technical updates that have been issued for the products.

#### 1. Precaution against Electrostatic Discharge (ESD)

A strong electrical field, when exposed to a CMOS device, can cause destruction of the gate oxide and ultimately degrade the device operation. Steps must be taken to stop the generation of static electricity as much as possible, and quickly dissipate it when it occurs. Environmental control must be adequate. When it is dry, a humidifier should be used. This is recommended to avoid using insulators that can easily build up static electricity. Semiconductor devices must be stored and transported in an anti-static container, static shielding bag or conductive material. All test and measurement tools including work benches and floors must be grounded. The operator must also be grounded using a wrist strap. Semiconductor devices must not be touched with bare hands. Similar precautions must be taken for printed circuit boards with mounted semiconductor devices.

#### 2. Processing at power-on

The state of the product is undefined at the time when power is supplied. The states of internal circuits in the LSI are indeterminate and the states of register settings and pins are undefined at the time when power is supplied. In a finished product where the reset signal is applied to the external reset pin, the states of pins are not guaranteed from the time when power is supplied until the reset process is completed. In a similar way, the states of pins in a product that is reset by an on-chip power-on reset function are not guaranteed from the time when power is supplied until the power is supplied until the power reaches the level at which resetting is specified.

3. Input of signal during power-off state

Do not input signals or an I/O pull-up power supply while the device is powered off. The current injection that results from input of such a signal or I/O pull-up power supply may cause malfunction and the abnormal current that passes in the device at this time may cause degradation of internal elements. Follow the guideline for input signal during power-off state as described in your product documentation.

4. Handling of unused pins

Handle unused pins in accordance with the directions given under handling of unused pins in the manual. The input pins of CMOS products are generally in the high-impedance state. In operation with an unused pin in the open-circuit state, extra electromagnetic noise is induced in the vicinity of the LSI, an associated shoot-through current flows internally, and malfunctions occur due to the false recognition of the pin state as an input signal become possible.

5. Clock signals

After applying a reset, only release the reset line after the operating clock signal becomes stable. When switching the clock signal during program execution, wait until the target clock signal is stabilized. When the clock signal is generated with an external resonator or from an external oscillator during a reset, ensure that the reset line is only released after full stabilization of the clock signal. Additionally, when switching to a clock signal produced with an external resonator or by an external oscillator while program execution is in progress, wait until the target clock signal is stable.

#### 6. Voltage application waveform at input pin

Waveform distortion due to input noise or a reflected wave may cause malfunction. If the input of the CMOS device stays in the area between  $V_{IL}$  (Max.) and  $V_{IH}$  (Min.) due to noise, for example, the device may malfunction. Take care to prevent chattering noise from entering the device when the input level is fixed, and also in the transition period when the input level passes through the area between  $V_{IL}$  (Max.) and  $V_{IH}$  (Min.)

7. Prohibition of access to reserved addresses

Access to reserved addresses is prohibited. The reserved addresses are provided for possible future expansion of functions. Do not access these addresses as the correct operation of the LSI is not guaranteed.

8. Differences between products

Before changing from one product to another, for example to a product with a different part number, confirm that the change will not lead to problems. The characteristics of a microprocessing unit or microcontroller unit products in the same group but having a different part number might differ in terms of internal memory capacity, layout pattern, and other factors, which can affect the ranges of electrical characteristics, such as characteristic values, operating margins, immunity to noise, and amount of radiated noise. When changing to a product with a different part number, implement a systemevaluation test for the given product.

### Notice

- Descriptions of circuits, software and other related information in this document are provided only to illustrate the operation of semiconductor products and application examples. You are fully responsible for the incorporation or any other use of the circuits, software, and information in the design of your product or system. Renesas Electronics disclaims any and all liability for any losses and damages incurred by you or third parties arising from the use of these circuits, software, or information.
- 2. Renesas Electronics hereby expressly disclaims any warranties against and liability for infringement or any other claims involving patents, copyrights, or other intellectual property rights of third parties, by or arising from the use of Renesas Electronics products or technical information described in this document, including but not limited to, the product data, drawings, charts, programs, algorithms, and application examples.
- 3. No license, express, implied or otherwise, is granted hereby under any patents, copyrights or other intellectual property rights of Renesas Electronics or others.
- 4. You shall not alter, modify, copy, or reverse engineer any Renesas Electronics product, whether in whole or in part. Renesas Electronics disclaims any and all liability for any losses or damages incurred by you or third parties arising from such alteration, modification, copying or reverse engineering.
- Renesas Electronics products are classified according to the following two quality grades: "Standard" and "High Quality". The intended applications for each Renesas Electronics product depends on the product's quality grade, as indicated below.
   "Standard": Computers: office equipment: computers and resourcement; audio and visual equipment; here.
  - "Standard": Computers; office equipment; communications equipment; test and measurement equipment; audio and visual equipment; home electronic appliances; machine tools; personal electronic equipment; industrial robots; etc.

"High Quality": Transportation equipment (automobiles, trains, ships, etc.); traffic control (traffic lights); large-scale communication equipment; key financial terminal systems; safety control equipment; etc.

Unless expressly designated as a high reliability product or a product for harsh environments in a Renesas Electronics data sheet or other Renesas Electronics document, Renesas Electronics products are not intended or authorized for use in products or systems that may pose a direct threat to human life or bodily injury (artificial life support devices or systems; surgical implantations; etc.), or may cause serious property damage (space system; undersea repeaters; nuclear power control systems; aircraft control systems; key plant systems; military equipment; etc.). Renesas Electronics disclaims any and all liability for any damages or losses incurred by you or any third parties arising from the use of any Renesas Electronics product that is inconsistent with any Renesas Electronics data sheet, user's manual or other Renesas Electronics document.

- 6. When using Renesas Electronics products, refer to the latest product information (data sheets, user's manuals, application notes, "General Notes for Handling and Using Semiconductor Devices" in the reliability handbook, etc.), and ensure that usage conditions are within the ranges specified by Renesas Electronics with respect to maximum ratings, operating power supply voltage range, heat dissipation characteristics, installation, etc. Renesas Electronics disclaims any and all liability for any malfunctions, failure or accident arising out of the use of Renesas Electronics products outside of such specified ranges.
- 7. Although Renesas Electronics endeavors to improve the quality and reliability of Renesas Electronics products, semiconductor products have specific characteristics, such as the occurrence of failure at a certain rate and malfunctions under certain use conditions. Unless designated as a high reliability product or a product for harsh environments in a Renesas Electronics data sheet or other Renesas Electronics document, Renesas Electronics products are not subject to radiation resistance design. You are responsible for implementing safety measures to guard against the possibility of bodily injury, injury or damage caused by fire, and/or danger to the public in the event of a failure or malfunction of Renesas Electronics products, such as safety design for hardware and software, including but not limited to redundancy, fire control and malfunction prevention, appropriate treatment for aging degradation or any other appropriate measures. Because the evaluation of microcomputer software alone is very difficult and impractical, you are responsible for evaluating the safety of the final products or systems manufactured by you.
- 8. Please contact a Renesas Electronics sales office for details as to environmental matters such as the environmental compatibility of each Renesas Electronics product. You are responsible for carefully and sufficiently investigating applicable laws and regulations that regulate the inclusion or use of controlled substances, including without limitation, the EU RoHS Directive, and using Renesas Electronics products in compliance with all these applicable laws and regulations. Renesas Electronics disclaims any and all liability for damages or losses occurring as a result of your noncompliance with applicable laws and regulations.
- 9. Renesas Electronics products and technologies shall not be used for or incorporated into any products or systems whose manufacture, use, or sale is prohibited under any applicable domestic or foreign laws or regulations. You shall comply with any applicable export control laws and regulations promulgated and administered by the governments of any countries asserting jurisdiction over the parties or transactions.
- 10. It is the responsibility of the buyer or distributor of Renesas Electronics products, or any other party who distributes, disposes of, or otherwise sells or transfers the product to a third party, to notify such third party in advance of the contents and conditions set forth in this document.
- This document shall not be reprinted, reproduced or duplicated in any form, in whole or in part, without prior written consent of Renesas Electronics.
   Please contact a Renesas Electronics sales office if you have any questions regarding the information contained in this document or Renesas
- Electronics products. (Note1) "Renesas Electronics" as used in this document means Renesas Electronics Corporation and also includes its directly or indirectly controlled subsidiaries.
- (Note2) "Renesas Electronics product(s)" means any product developed or manufactured by or for Renesas Electronics.

(Rev.4.0-1 November 2017)

### **Corporate Headquarters**

TOYOSU FORESIA, 3-2-24 Toyosu, Koto-ku, Tokyo 135-0061, Japan www.renesas.com

## **Contact information**

For further information on a product, technology, the most up-to-date version of a document, or your nearest sales office, please visit: <a href="http://www.renesas.com/contact/">www.renesas.com/contact/</a>.

#### Trademarks

Renesas and the Renesas logo are trademarks of Renesas Electronics Corporation. All trademarks and registered trademarks are the property of their respective owners.